# Literaturverwaltung mit Zotero

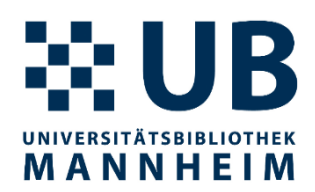

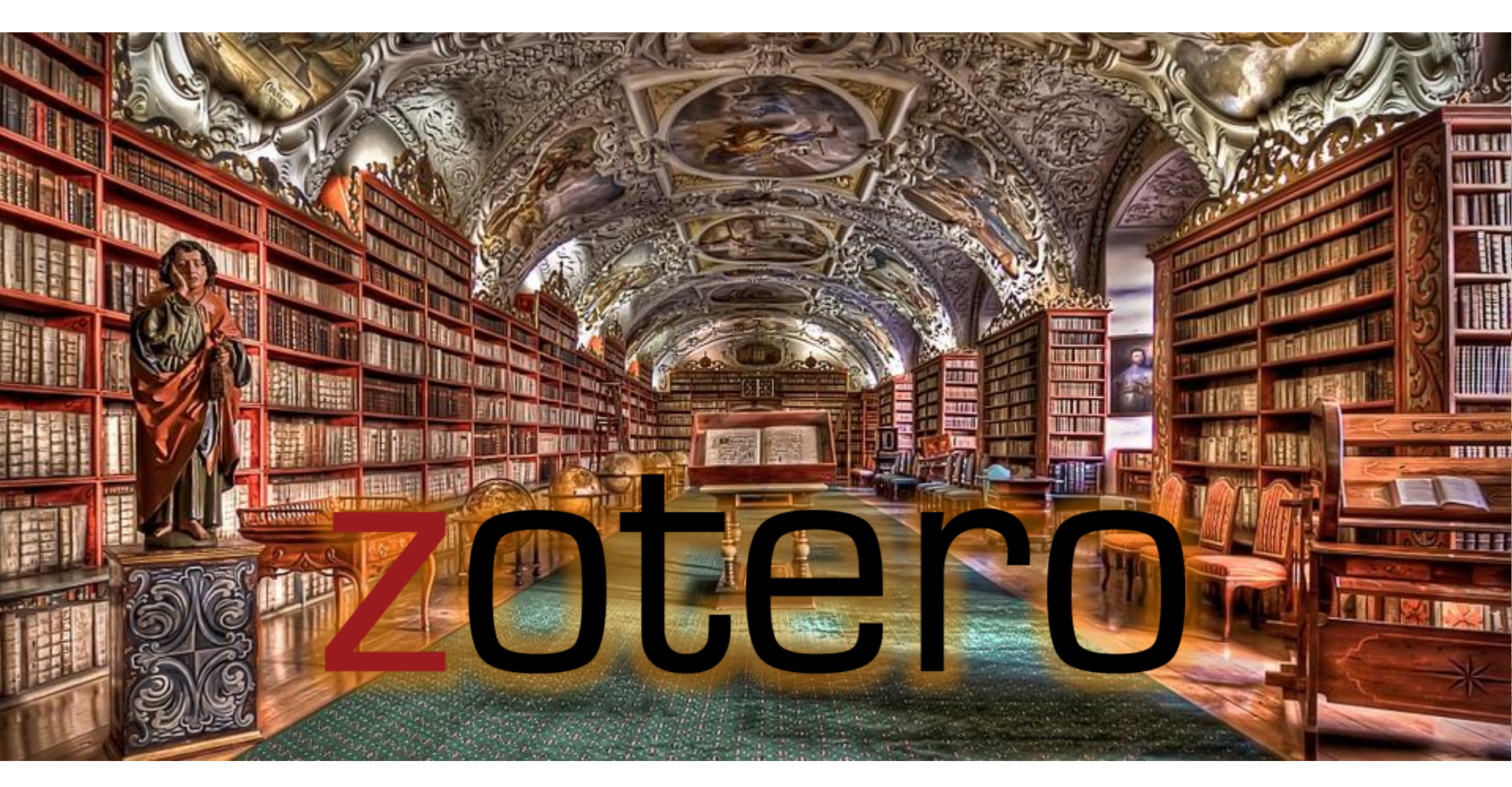

Dr. Philipp Zumstein (UB) literaturverwaltung@bib.uni-mannheim.de

Dieser Foliensatz darf gerne frei nachgenutzt werden als Open Content (<u>CC-BY-4.0-Lizenz</u>)

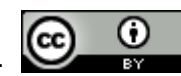

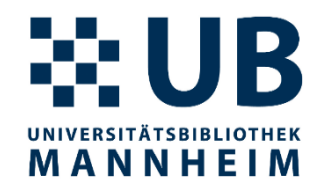

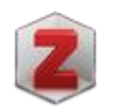

"Your personal research assistant"

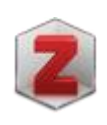

"Zotero is a free, easy-to-use tool to help you collect, organize, cite, and share research."

"Collect with a click"

Quelle: <a href="https://www.zotero.org/">https://www.zotero.org/</a>

# Literaturverwaltungsprogramme

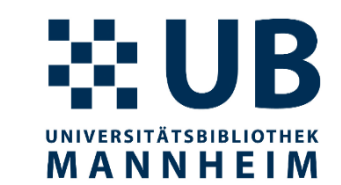

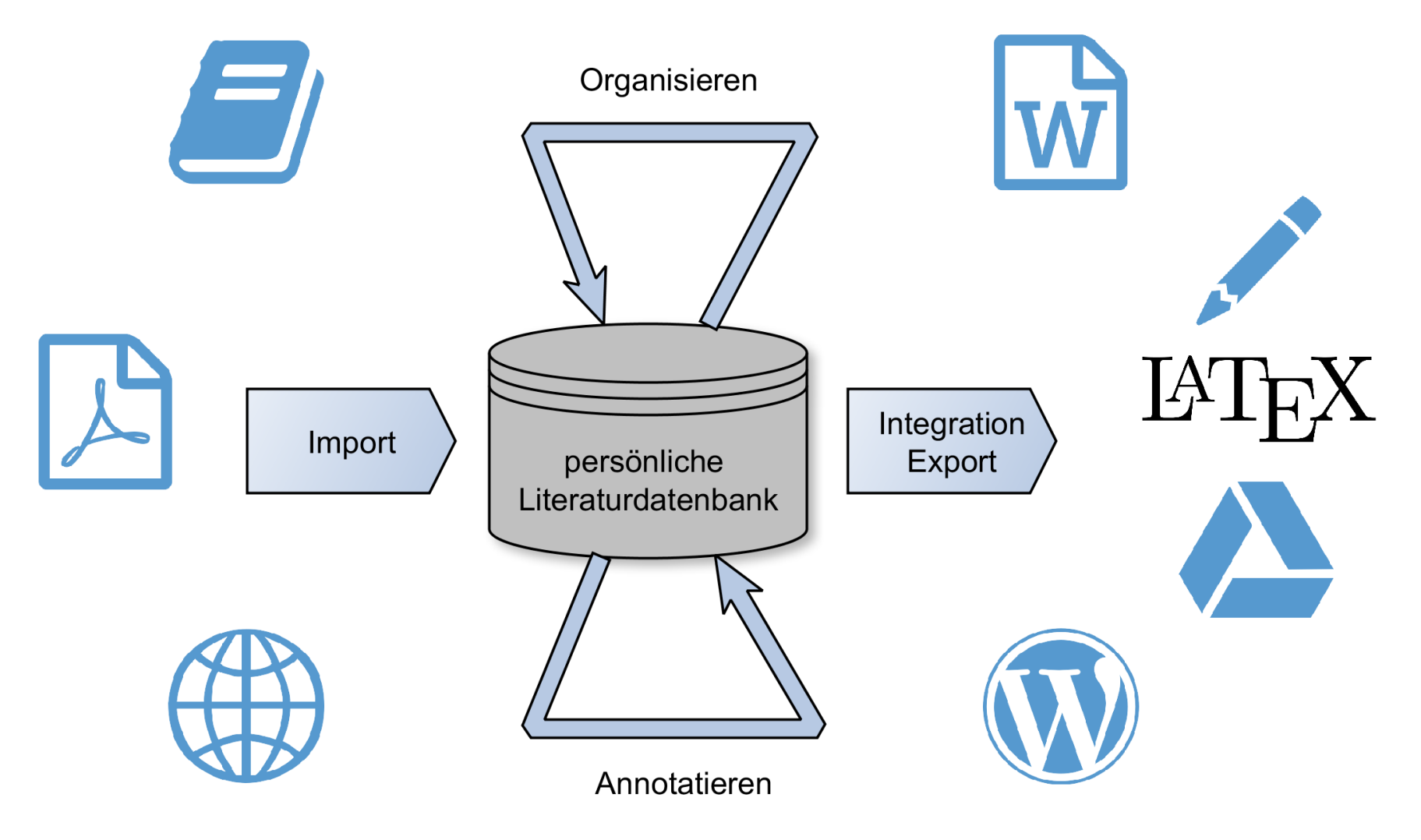

# **Allgemeines zu Zotero**

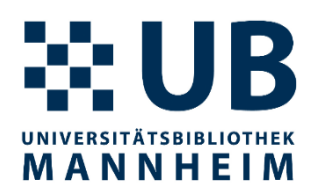

- Literaturverwaltungssoftware
- Plattformunabhängig (Windows, macOS, Linux)
- Freie und Open-Source Software
- Leitung des Softwareprojekts: <u>Corporation for Digital</u> <u>Scholarship</u>, Non-Profit-Organisation, die sich der Entwicklung von Software und Dienstleistungen für Forscher\*innen und GLAM-Institutionen widmet
- Offenes <u>Forum</u> f
  ür Support, Fragen oder allgemeine Diskussionen betreut von den Softwareentwicklern und Zotero-Experten weltweit
- Name "Zotero" kommt aus dem Albanischen (zotëro-j)

# Installation https://www.zotero.org/download/

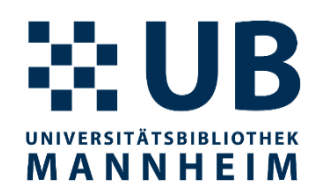

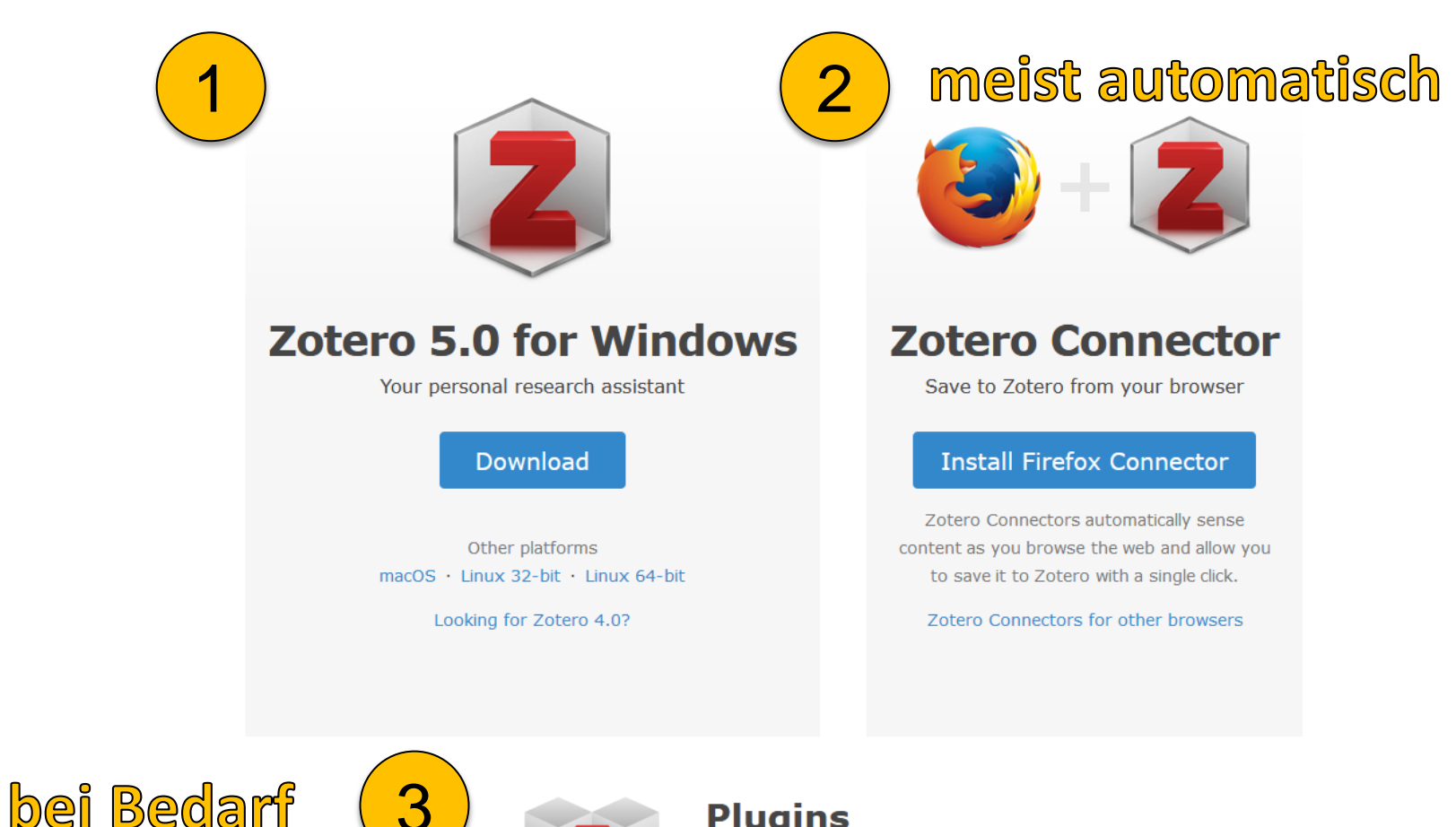

#### Plugins

Install one of the many third-party plugins and become even more productive. **Browse Plugins** 

# Literatur verwalten mit Zotero

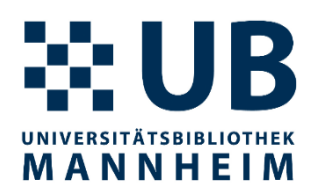

- Browser starten (mit Zotero Connector)
- Zotero starten (Standalone-Applikation)
- Textverarbeitung starten (mit Zotero Plugin)

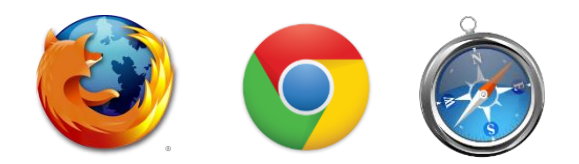

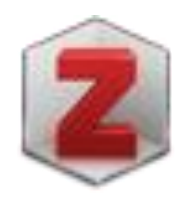

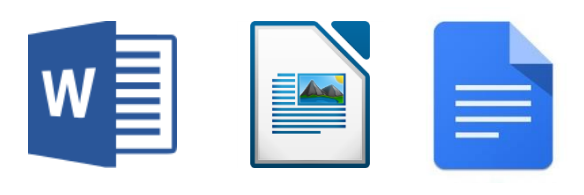

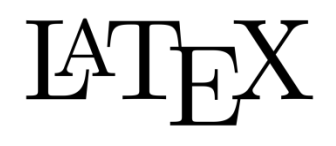

# Zotero Oberfläche

# UNIVERSITÄTSBIBLIOTHEK MANNHEIM

| O O Zotero                                |                                                                                      |                                                   |  |  |  |  |  |
|-------------------------------------------|--------------------------------------------------------------------------------------|---------------------------------------------------|--|--|--|--|--|
|                                           | 🔕 🔹 🔏 🔹 🔍 🔍 🔍 🔍 🔍                                                                    | ¢                                                 |  |  |  |  |  |
| My Library                                | tle Creator Year > 四                                                                 | Info Notes Tags Related                           |  |  |  |  |  |
| Book Reviews                              | Guerre, maladie, empire. Les services de santé militaires en Zaugg 2016              |                                                   |  |  |  |  |  |
| Colonial Medicine                         | Officiers de santé et soignantes créoles face à la fièvre jaune Nobi                 | m Type Journal Article                            |  |  |  |  |  |
| Dissertation                              | The Emergence of Tropical Medicine in France     Osborne     2014                    | Title Circulation of Medicine in the Early Modern |  |  |  |  |  |
| Science and Empire                        | Colonial Disease, Translation, and Enlightenment: Franco-Briti Charters 2014         | Atlantic World                                    |  |  |  |  |  |
| Trackies                                  | Trading in Drugs through Philadelphia in the Eighteenth Centu Wilson 2013            | Author Cook, Harold J.                            |  |  |  |  |  |
| V leacning                                | The Medicines Trade in the Portuguese Atlantic World: Acquisi Walker 2013            | Author Walker, Timothy D.                         |  |  |  |  |  |
| Mapping                                   | Leprosy and Slavery in Suriname: Godfried Schilling and the Fr Snelders 2013         | bstract The search for powerful drugs has caused  |  |  |  |  |  |
| Dpen Access                               | Medical Experimentation and Race in the Eighteenth-century Schiebinger 2013          | people and commodities to move around the         |  |  |  |  |  |
| Text Mining                               | The Circulation of Bodily Knowledge in the Seventeenth-centu Gómez 2013              | globe for many centuries, as it still does        |  |  |  |  |  |
| Visualization                             | Circulation of Medicine in the Early Modern Atlantic World Cook and Walker 2013 Pub  | lication Social History of Medicine               |  |  |  |  |  |
| My Publications                           | Synthesis of scholarship on "medicines" to restore focus o                           | Volume 26                                         |  |  |  |  |  |
| A Duplicate Items                         | 📜 Full Text PDF                                                                      | Issue 3                                           |  |  |  |  |  |
| - Trash                                   | Colonial Medical Encounters in the Nineteenth Century: The Fr Thoral 2012            | Pages 337-351                                     |  |  |  |  |  |
|                                           | Networks in Tropical Medicine: Internationalism, Colonialism, a Neill 2012           | Date 2013/08/01 y m d                             |  |  |  |  |  |
|                                           | Early Clinical Features of Dengue Virus Infection in Nicaraguan Biswas et al. 2012   | Series                                            |  |  |  |  |  |
| Group Libraries                           | Medicine in an age of commerce and empire: Britain and its tr Harrison 2010 Series   | es Title                                          |  |  |  |  |  |
| Grant Proposal                            | Finding the "Ideal Diet": Nutrition, Culture, and Dietary Practic Neill 2009 Series  | es Text                                           |  |  |  |  |  |
| Research Lab                              | Battles of the Self: War and Subjectivity in Early Modern France Pichichero 2008     | al Abbr Soc Hist Med                              |  |  |  |  |  |
| Topic Modeling                            | The Experiments of Ramón M. Termeyer SJ on the Electric Eel de Asúa 2008             | nguage en                                         |  |  |  |  |  |
|                                           | Psychiatry and Empire Mahone and Vaughan 2007                                        | DOI 10.1093/shm/hkt013                            |  |  |  |  |  |
| To Read 19th century Acclimatization Aged | Medicine and the Market in England and Its Colonies, C.1450 Jenner and Wallis 2007   | ISSN 0951-631X                                    |  |  |  |  |  |
| Appetite Blood Cemetery Children Climate  | Matters of exchange: commerce, medicine, and science in the Cook 2007 Sho            | ort Title                                         |  |  |  |  |  |
| Colonies Competition Creales Crossing     | A Horrible Tragedy in the French Atlantic Rothschild 2006                            | URL https://academic.oup.com/shm/article/26/3     |  |  |  |  |  |
| Decemeration Dist Direction Disease       | "Neither of meate nor drinke, but what the Doctor alloweth": Chakrabarti 2006     Ac | cessed 1/24/2018, 10:17:12 AM                     |  |  |  |  |  |
| Destera Druga Electric Ecla Empiriciam    | P Transnationalism in the colonies: Cooperation, rivalry, and rac Neill 2005         | Archive                                           |  |  |  |  |  |
| Doctors Drugs Electric Eels Empiricism    | Variolation, Vaccination and Popular Resistance in Early Coloni Brimnes 2004         | Archive                                           |  |  |  |  |  |
| Expertise Food France Geography Global    | Syphilis, Opiomania, and Pederasty": Colonial Constructions Proschan 2003            | Catalog                                           |  |  |  |  |  |
| Guyane Hair Indies Indigenous medicine    | Choosing Scientific Patrimony: Sir Ronald Ross, Alphonse Lav Guillemin 2002          | Number                                            |  |  |  |  |  |
| Intemperance Language Lemonade Medicine   | Madness and Colonization: Psychiatry in the British and Frenc Keller 2001            | Rights                                            |  |  |  |  |  |
| Mortality Piment Poison Practice          | The Colonial Machine: French Science and Colonization in the McClellan and Rego 2000 | Extra                                             |  |  |  |  |  |
| Professionalism Regeneration Secrets      | From medical astrology to medical astronomy: sol-lunar and pl Harrison 2000 Date     | Added 1/24/2018, 10:17:12 AM                      |  |  |  |  |  |
| Q                                         | Disease and Empire: The Health of European Troops in the Co Bynum 2000               | lodified 1/24/2018, 11:50:15 AM                   |  |  |  |  |  |
|                                           |                                                                                      |                                                   |  |  |  |  |  |

# **Zotero Oberfläche - Orientierung**

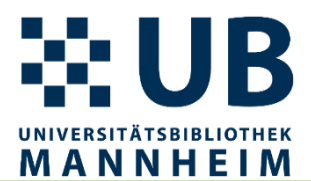

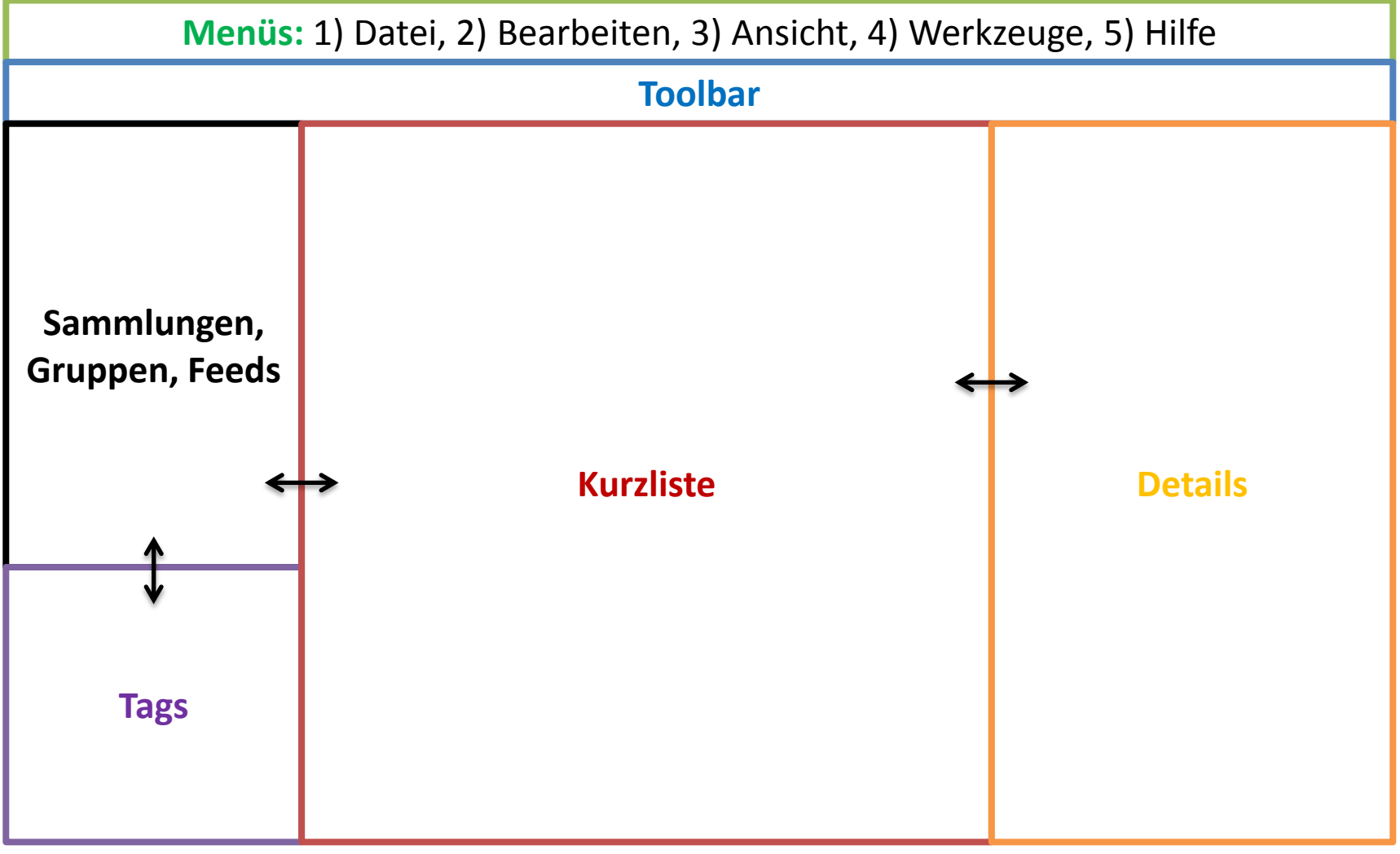

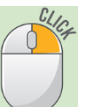

# Einträge speichern, importieren, neu erstellen

- Picker-Symbol im Browser
  - einzelnen Eintrag (versch. Typen)
  - Liste von Einträgen
- Eintrag aus Identifier (ISBN, doi, PMID) erstellen
- Metadaten vom PDF extrahieren (drag & drop)
- Importieren von RIS-, BibTeX-, EndNote XML-, Citavi-Dateien:  $\bullet$ Datei  $\rightarrow$  Importieren...
- Neuen Eintrag per Hand erstellen oder

Wichtig: Daten immer kontrollieren und ggf. ergänzen

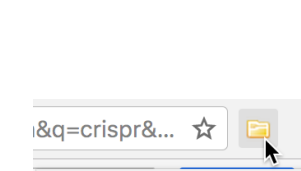

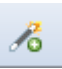

3?s=books&... ☆

Save to Zotero (Amazon

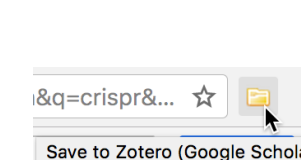

MANNHEIM

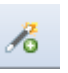

# Notizen, Dateien, Suche

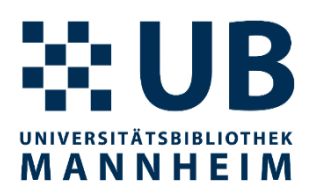

#### • Notizen

- eigenständige Notizen, untergeordnete Notizen
- erste Zeile wird als Name genommen
- Alphabetisch sortiert
- Dateien anhängen
  - als Kopie oder Link
- Suche
  - Schnellsuche mit unterschiedlichen Kontexten
  - Erweiterte Suche
  - Suchanfragen als Sammlung speicherbar

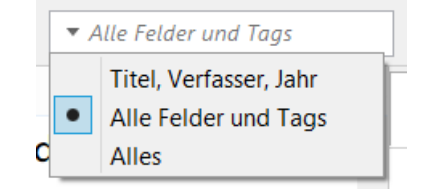

# Datenbank organisieren

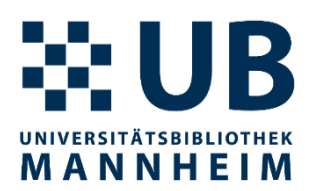

- Sammlungen (collections)
  - Mehrfachzuweisungen möglich
  - Eintrag bzw. Einträge Sammlungen zuordnen (drag&drop)
  - Löschen
  - aus Sammlung löschen
    - (Ausgewählten Eintrag entfernen 📴 )
  - in den Papierkorb verschieben 3
  - Papierkorb leeren
- Tags (Stichwörter zum Inhalt oder zum Organisieren)
  - manuell vs. automatisch
  - Farben zuweisen

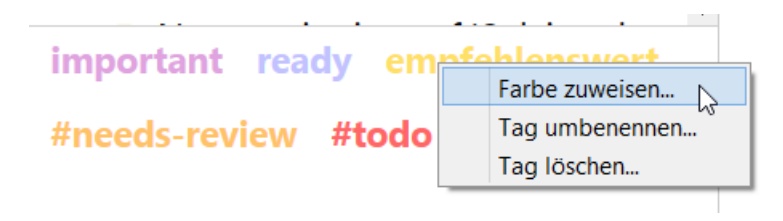

# Integration von Zotero in Word

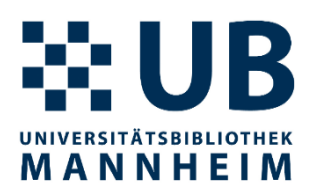

Menuband → Bereich "Zotero"

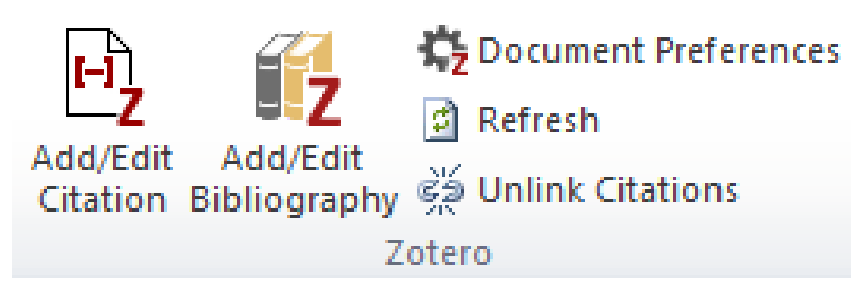

- Quellenangabe/Zitieren = "Zotero Insert Citation"
  - Eigenschaften insbesondere Zitationsstil auswählen

- Weitere Einstellungen (Seitenangabe, Präfix, Suffix) bei klassischer Ansicht
- Literaturverzeichnis = "Insert a bibliography"

# Zitierstile finden

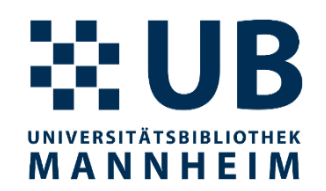

- APA, MLA, IEEE, Nature, Chicago Manual, ...
- weitere Zitationsstile finden: <u>http://www.zotero.org/styles</u> und <u>http://editor.citationstyles.org/searchByExample/</u>
- > 9.500 Zitierstile
- <u>Style Requests</u>, bei viel genutzten Stilen z.B. von Zeitschriften (nicht für Lehrstuhl-abhängige Stile)
- Zitierstile können angepasst und geteilt werden
   → UB unterstützt Sie dabei
- UB Mannheim sammelt Zitierstile der verschiedenen Lehrstühle bzw. Institute der Uni Mannheim <u>https://www.bib.uni-</u>

mannheim.de/literaturverwaltungsprogramme/zitationsstile/

# Finden

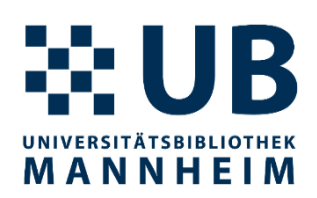

- Verfügbares PDF finden (im Kontexmenue)
- Finden (Pfeil oben rechts)
- Doppelklick auf Eintrag führt die erste Aktion aus

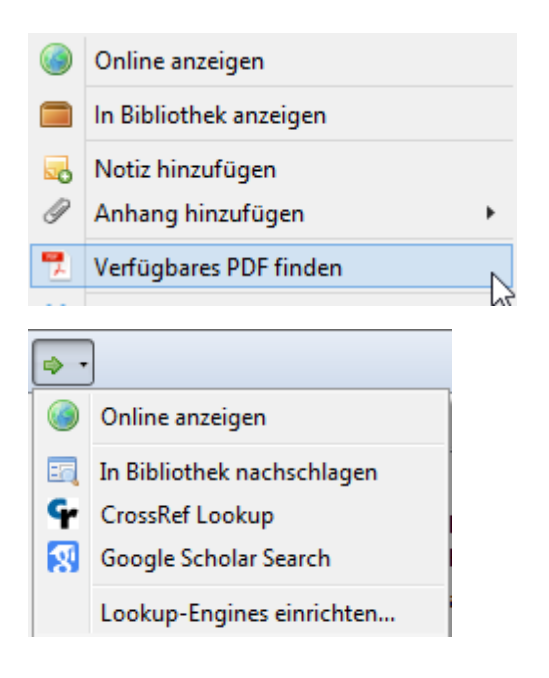

### **Tipp:** SFX-Server der UB Mannheim einstellen: Einstellungen -> Erweitert -> OpenURL

http://primo-49man.hosted.exlibrisgroup.com/openurl/MAN/MAN\_UB\_service\_page

# **Arbeiten mit PDFs**

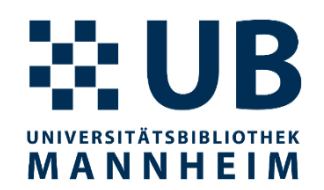

- Verfügbares PDF finden (im Kontexmenue) oder auch generell über Finden (Pfeil oben rechts)
- PDF an bestehenden Eintrag anhängen ODER direkt in Zotero speichern per Drag & Drop
- PDFs können in externen Viewer annotiert werden
- PDF-Dateien mit iPad oder Android Tablet synchronisieren und dort annotieren → ZotFile-Plugin: <u>http://zotfile.com/</u>

# **Online-Funktionalitäten**

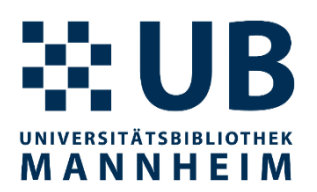

- kostenloses **Online-Konto** (optional)
- Online-Synchronisierung bei mehreren Geräten
- kollaboratives Arbeiten in Gruppen
- Online Zugriff und Bearbeitungsmöglichkeiten:

| nil Orange B 🗢 11:36 🛛 26 % 💽                                                                                                    | Stero   Your personal res                                                                                                    | earci × +                                                                                                    |                                                                                                    |                                                                                                    |
|----------------------------------------------------------------------------------------------------|----------------------------------------------------------------------------------------------------|----------------------------------------------------------------------------------------------------|----------------------------------------------------------------------------------------------------|----------------------------------------------------------------------------------------------------|
| € zotero.org                                                                                                    | ← → C 🔒 zotero.org/sean/co                                                                                                    | ollections/FFB8E5ZZ/items/XMV7CUMC/item-list                                                                                                    |                                                                                                    | * 🗋 🛈   🚱 🚦                                                                                                    |
| zotero 📃                                                                                                    | zotero                                                                                                    | My Library Groups Documentation Forums Get Involved                                                                                                    | Sean Takats ~ Q ~ Tit                                                                                                    | le, Creator, Year Upgrade Storage                                                                                                    |
| Libraries                                                                                                    | 🗂 Goût de l'Archive                                                                                                    |                                                                                                    |                                                                                                    | Info Notes Tags Attachments Related                                                                                                    |
| My Library       Group Libraries       All Things Zotero       CHNM       Clio Wired       Digital History       Digital History Reading List       Digital Humanities | <ul> <li>Health</li> <li>History 300</li> <li>History of the Book</li> <li>History of Western Medicine</li> <li>Honorarium</li> <li>House</li> <li>Icons</li> <li>IEA Proposal</li> <li>India Transit</li> <li>India Tocean</li> <li>Keynote</li> <li>Library Orders</li> <li>Manuscript</li> <li>Metadata Test</li> </ul> | Title       Creator         About - Voyant Tools Help       Langmead         About - Voyant Tools Help       Langmead         About - Voyant Tools Help       Langmead         About - Voyant Tools Help       Schütt         About - Voyant Tools Help       Schütt         Appmode: A Jupyter extensions that turns notebo       Schütt         BinderHub: Deterministically build docker images f       Kluyver         Course repo for Applied Natural Language Process       Bamman         Data Scopes: towards Transparent Data Research i       Hoekstra et al.         Defining digital humanities: a reader       Terras et al.         Digital Databases and the Illusion of Comprehension       Adelman         Digital Humanities: An Explication       Piotrowski         Discourse and Disciplines in the Enlightenment: T       Roe et al.         Discourse and Disciplines in the Enlightenment: T       Roe et al.         HEURIST       HEURIST | Date<br>2019-04-09<br>2019-04-10<br>2019-03-28<br>2019-06-02<br>2018-06-26<br>2013<br>2019-04-09<br>2018<br>2016-01-12<br>2018-07-23 | Item Type Conference Paper<br>Title Data Scopes: towards Transparent<br>Data Research in Digital Humanities<br>Author Hoekstra, Rik<br>Author Koelen, Marijn<br>Author van Paassen, Marijke<br>Date 26 June 2018<br>Proceedings Ti<br>Conference Na<br>DH2018<br>Place Mexico City<br>Publisher<br>Volume<br>Pages<br>Series<br>Language |
| Constrained History 2016                                                                                                    | <ul> <li>Misc</li> <li>Modern France Readings</li> <li>My Publications</li> </ul>                                                                                                    | Histore   Institute of Historical Research  Home   BlueBRIDGE  How to Train your Own Model with NLTK and Stanf  Bochet                                                                                                    | 2018-04-25                                                                                                    | DOI<br>ISBN<br>Short Title Data Scopes                                                                                                    |

Ansicht: WebLibrary Beta

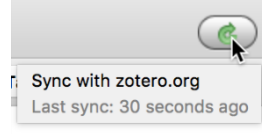

# Synchronisierung

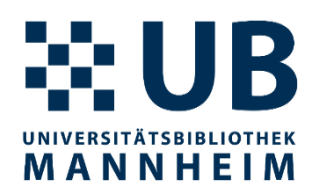

- Synchronisierung von Daten
  - Einträge, Tags, Links, Notizen
  - unbegrenzter Speicherplatz bei Daten
- Synchronisierung von Anhängen
  - PDFs, Bilder, Snapshots
  - 300 MB Speicherplatz bei Anhängen (mehr kostet etwas Geld)
  - WebDAV-fähige Cloud-Speicher als Alternative
  - (Dateianhänge über ZotFile verwalten als weitere Alternative)
- Synchronisation von Daten und Anhängen konfigurierbar

Mehr Informationen dazu <u>http://www.zotero.org/support/sync</u>

# Zotero ist flexibel einsetzbar

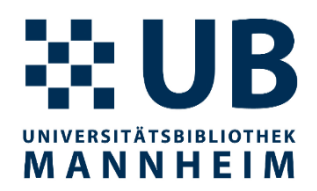

- Literatur verwalten
- Virtueller Zettelkasten (Annotationen, Notizen, Tags)
- Literaturverzeichnis erstellen
- Bookmarks oder Dokumente verwalten
- Referenzen in einer Gruppe teilen
- Referenzen dynamisch in eigene Webseite einbinden
- Auf dem Laufenden bleiben über RSS-Feeds
- <u>Plugins</u> mit erweiterten Funktionen

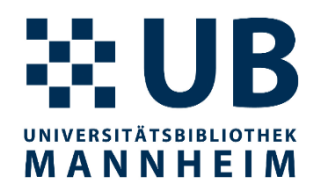

### Links

- Zotero an der UB Mannheim
  - <u>http://www.bib.uni-</u>
     <u>mannheim.de/literaturverwaltungsprogramme/zotero/</u>
  - literaturverwaltung@bib.uni-mannheim.de
- Dokumentation / Hilfe
  - <u>http://www.zotero.org/support/</u>
  - <u>http://www.zotero.org/support/de/start</u>
  - <u>https://forums.zotero.org/discussions</u>

## Bilder

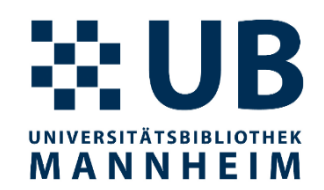

https://pixabay.com/de/illustrations/prag-bibliothek-prag-kloster-b%C3%BCcher-980732/ (Pixabay-Lizenz)

Logos, Screenshots von den Herstellern